## 웹 브라우저에서 URL로 "Live Room" 접속하기

## ※ 강의실 접속 URL 링크 주소를 학생들에게 제공하여 크롬 브라우저에서 직접 접속하게 하는 방법 (아주Bb에 등록되지 않은 외부자의 접속이 필요하거나 아주Bb에서의 접속이 원활하지 않을 때 활용)

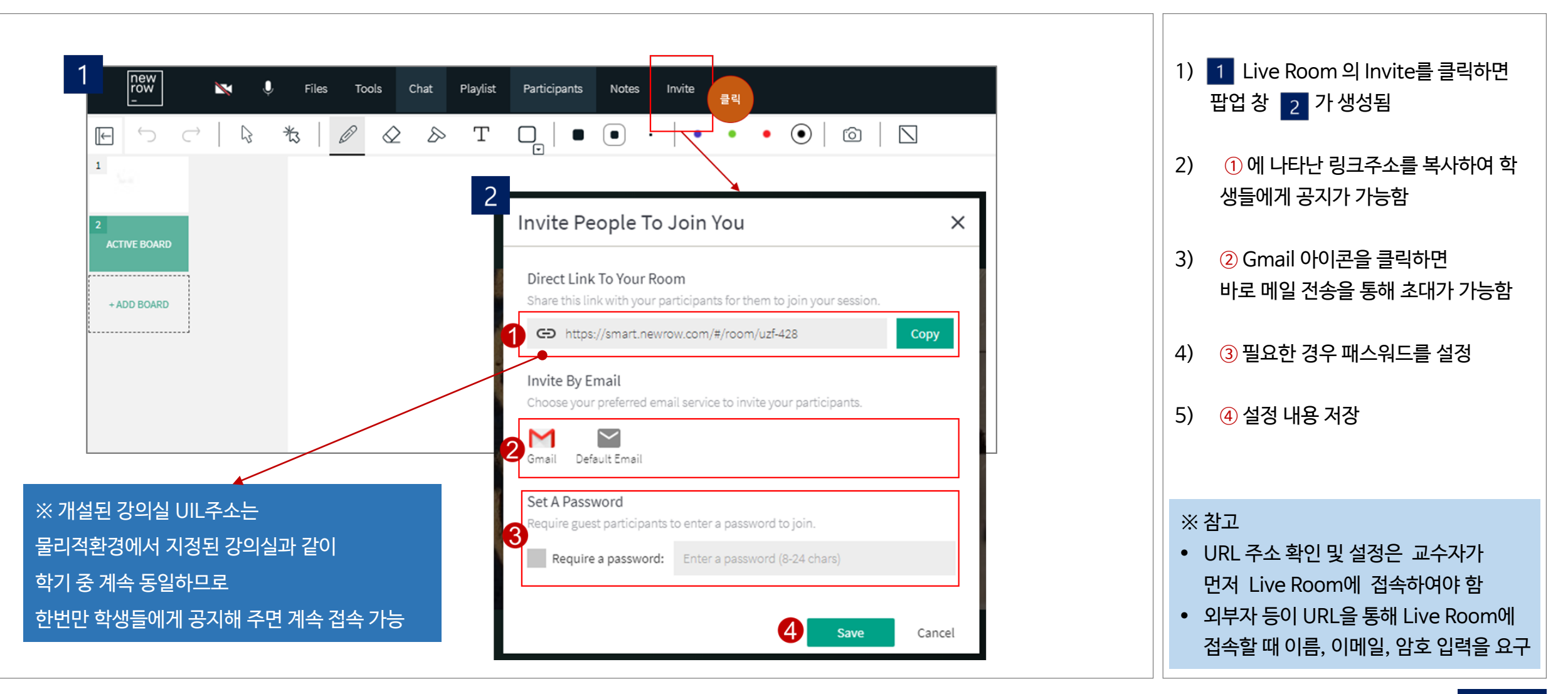